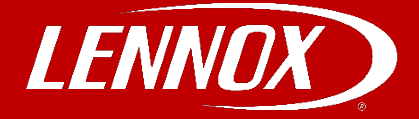

# COMMERCIAL TRAINING TOOLBOX TIPS

# ComfortSense 7500 Setup – Select Sensor Types

#### Applies to Lennox ComfortSense 7500 Commercial Thermostats

#### **Helpful Resources**

- 1. Lennoxcommercial.com or LennoxPros.com
- 2. ComfortSense 7500 Commercial Installation and Setup Guide 507506

#### **Before Setup**

- 1. All thermostat mounting and all wiring connections must be completed prior to setting up the thermostat.
- 2. Note the type of equipment, number of stages, and any accessories being installed.
- 3. This thermostat is a 24VAC low-voltage thermostat and requires a common wire to the thermostat to operate.
- 4. Use 18 gauge or larger thermostat wire between the thermostat and any optional remote temperature sensor (may be separate wire pair or two wires of a multi-wire cable for outdoor temperature sensor).
- 5. Ensure load from any thermostat connection is less than 1 AMP.
- 6. Wire run should not exceed 300 feet (91m).

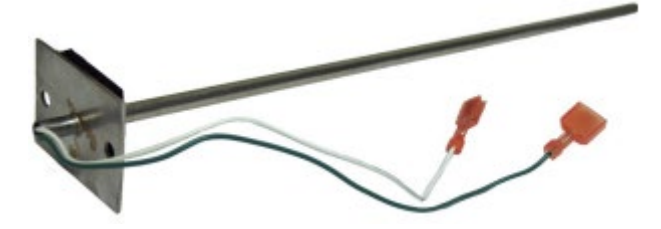

| Sensor Terminal Designations |                                             |  |  |  |
|------------------------------|---------------------------------------------|--|--|--|
| Ti                           | Remote indoor<br>temperature sensor         |  |  |  |
| Тс                           | Sensor common terminal                      |  |  |  |
| То                           | Outdoor or discharge air temperature sensor |  |  |  |

MORE Training Toolbox Tips Available! Click here to download them all. Self-Service Technical Support with No Wait Times! Click the black logos to download these apps.

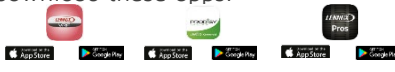

Click here to register for any of the Lennox Commercial Product Technical Training Webinars.

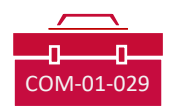

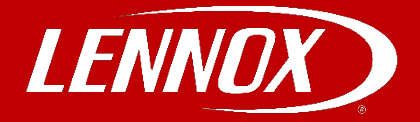

# ComfortSense 7500 Setup – Select Sensor Types

# Applies to Lennox ComfortSense 7500 Commercial Thermostats

# Setup

1. Press the Menu option.

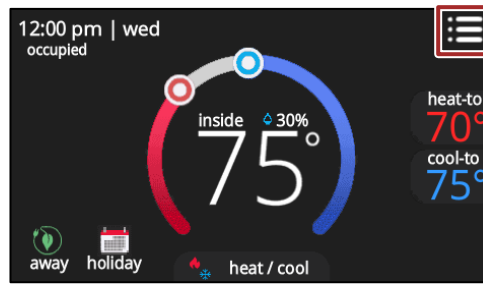

2. Press and hold the settings option.

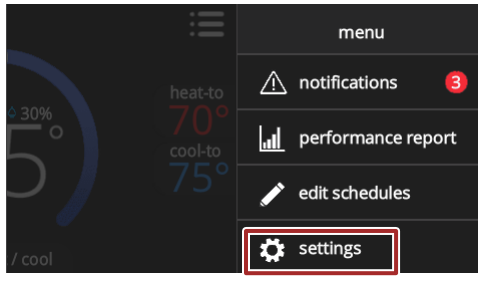

3. Confirm that you are qualified to adjust the controller settings.

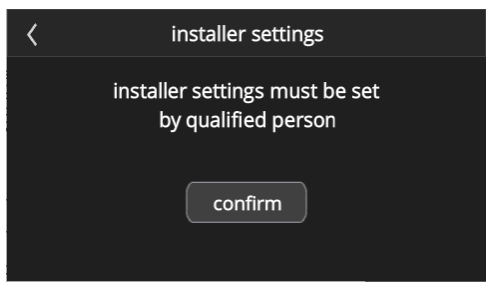

4. Press the Sensor Setting option.

| < | installer settings   |   |
|---|----------------------|---|
|   | system setup         | > |
|   | sensor setting       | > |
|   | residual cool        | > |
|   | dead band            | > |
|   | smooth set recovery  | > |
|   | ssr stage 2 lock out | > |

5. Press the sensor type.

|  | <                                                                                                    | discharge air                                       | sensor setting |  |  |  |
|--|----------------------------------------------------------------------------------------------------|-----------------------------------------------------|----------------|--|--|--|
|  | in                                                                                                    | door sensor<br>remote 10K<br>remote 20K<br>internal |                |  |  |  |
|  | 12" duct probe sensor model 99K64 or 58W63<br>Select the REMOTE 10K<br>6" duct probe sensor model 19L22<br>Select REMOTE 20K |                                                     |                |  |  |  |
|  |                                                                                                    |                                                     |                |  |  |  |

NOTE – When a remote sensor is installed, the remote sensor is the only zone temperature used to control unit operation. There is no averaging between the remote sensor and the thermostat sensor.

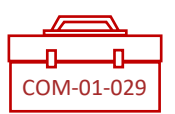